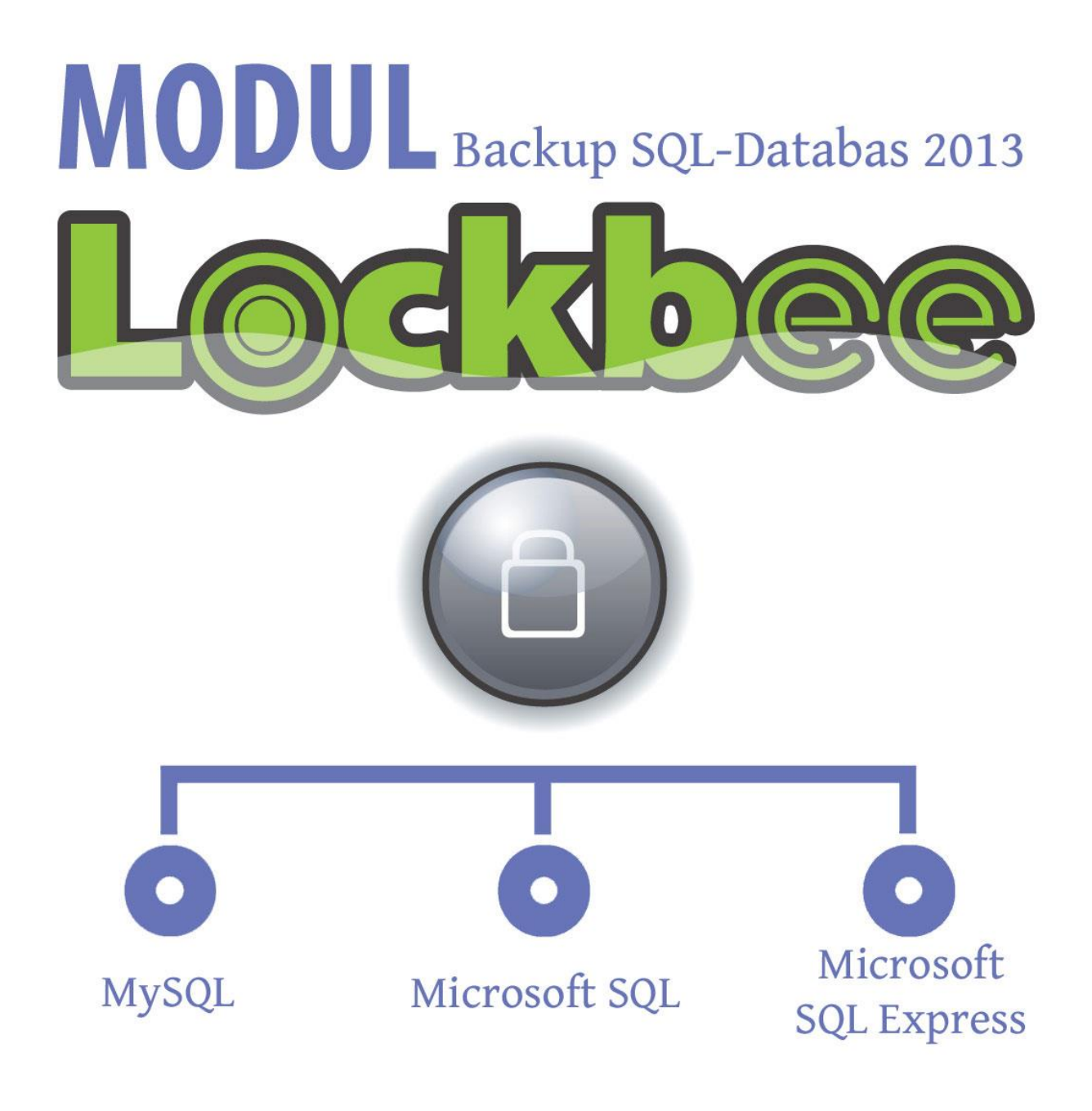

# ANVÄNDARMANUAL

## Innehållsförteckning

| 1. Installera Databasmodul                        | 3 |
|---------------------------------------------------|---|
| 2. Starta upp inställningsvyn.                    | 4 |
| 2.1                                               | 4 |
| 3. Att ansluta till databashanterare              | 5 |
| 3.1 Välj dag för fullständig backup               | 5 |
| 3.1.2. Lägg till en databashanteraranslutning.    | 5 |
| 3.1.3. Starta om Lockbee                          | 5 |
| 4. Välj vilka databaser som det ska tas backup på | 6 |
| 4.1                                               | 6 |
| 5. Första Backupen                                | 7 |

## 1. Installera Databasmodul

Att installera en databasmodul till Lockbee är väldigt enkelt. Ladda hem installationsfilen och installera. Hämta den senaste versionen av databasmodulen från: www.lockbee.se

Att tänka på:

- Alltid senaste versionen av Lockbee Business är installerad
- Att Lockbee är avstängt under installationen av modulen

## 2. Starta upp inställningsvyn.

#### 2.1

Inställningarna för databasmodulen kommer du åt genom att starta upp Lockbee och sedan gå till verktygsmenyn och välja namnet på den databasmodul du har installerat. Vi har tre olika databasmoduler och du kan ha olika installerade samtidigt i Lockbee. I exemplet ovan har vi installerat en SQL Server Express. Vi har också en modul för MSSQL och en för MySQL.

Inställningar för modulerna fungerar exakt lika och man behöver själv bara fylla i tre olika uppgifter för att få det hela att fungera nämligen;

| 🕽 Lockbee - Business 📃 💷 💌                                                                                                    |  |  |  |  |  |
|----------------------------------------------------------------------------------------------------|--|--|--|--|--|
| Arkiv Visa Verktyg Hjälp                                                                                                    |  |  |  |  |  |
| Inställningar<br>Schemaläggning<br>Rensa loggfil<br>Min Dator<br>SQL Server Express<br>Löstagbe<br>Nätverks<br>Starta bakgrundstjänst<br>Nätverks |  |  |  |  |  |
| 2013-11-19 10:35:40 ··   ockbeeGLII ··   ockbeeGLII ··   nfo ·· Time snan: 2013-04-22 - 2013-11-19                                                |  |  |  |  |  |
|                                                                                                    |  |  |  |  |  |
| Bevakat 0 B Aktiv data 108,84 MB/40,00 GB(0 %) Historik 252,72 MB/10,00 GB(2 %)                                                                   |  |  |  |  |  |
| enaste synkronisering: 08:44:23 den 19 november 2013, avslutad utan fel 🧼 Bakgrundstjänst väntar 🛒                                                |  |  |  |  |  |

### 3. Att ansluta till databashanterare.

När du väljer din databasmodul så kommer du att få upp en dialogruta som ser ut som den nedan.

#### 3.1 Välj dag för fullständig backup.

Lockbee gör en full backup av databasen varje vecka. Resten av veckodagarna så tas bara inkrementella (delta) backuper av det som hänt. Frekvensen av backuptillfällen som görs är samma som huvudprogrammet Lockbee är inställt på.

| Konfiguration MS SQL Express                       |               |          |
|----------------------------------------------------|---------------|----------|
| Schemaläggning<br>Veckodag för fullständig backup: |               | Måndag 💌 |
| Sparade anslutningar                               | Inställningar |          |
|                                                    | Datornamn:    |          |
|                                                    | Databas:      |          |
|                                                    | Användarnamn: |          |
|                                                    | Lösenord:     |          |
|                                                    |               |          |
| Lägg till Ta bort                                  | Spara         | Avbryt   |
|                                                    |               | Stäng    |

#### 3.1.2. Lägg till en databashanteraranslutning.

Databasmodulerna har kapacitet för att lägga till flera anslutningar till databashanterare. Här ska du fylla i uppgifterna för Datornamn, Användarnamn och Lösenord.

Vi rekommenderar att sätta upp en ny

databasanvändare med namnet Lockbee som har backuprättigheter.

| Konfiguration MS SQL Express                       |                                                                       |                                     |
|----------------------------------------------------|-----------------------------------------------------------------------|-------------------------------------|
| Schemaläggning<br>Veckodag för fullständig backup: |                                                                       | Måndag 🗸                            |
| Sparade anslutningar                               | Inställningar<br>Datornamn:<br>Databas:<br>Användarnamn:<br>Lösenord: | localhost<br>SQLEXPRESS<br>lockbee4 |
| Lägg till Ta bort                                  | Spara                                                                 | Avbryt<br>Stäng                     |

#### För varje anslutning som görs till en databashanterare tryck på Spara så läggs den till i listan.

#### 3.1.3. Starta om Lockbee

När du är klar med att lägga till anslutningar så är det dags för Lockbee att ansluta till databashanteraren och där kan du välja vilka databaser du vill ta backup på. För att göra detta starta om Lockbee. Vid varje uppstart av Lockbee sker ett försök att koppla upp mot konfigurerade instanser.

## 4. Välj vilka databaser som det ska tas backup på

När Lockbee startat upp så kommer de databaser du har anslutit till att lägga till som en ytterligare post på samma sätt som "Lokala kataloger", "Löstagbara media" och "Nätverksanslutningar".

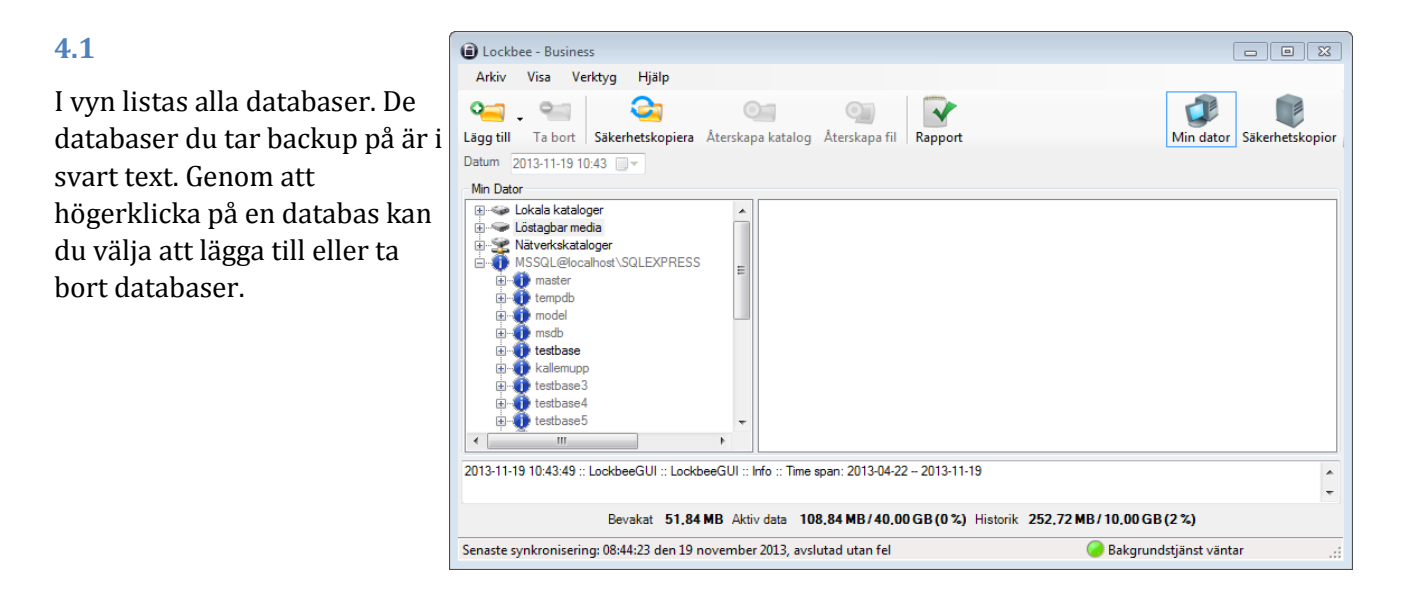

| Lockbee - Business                                                                                                    |                           |  |  |
|----------------------------------------------------------------------------------------------------|---------------------------|--|--|
| Arkiv Visa Verktyg Hjälp                                                                                                    |                           |  |  |
| Image: sing till     Ta bort     Säkerhetskopiera     Återskapa katalog     Återskapa fill     Rapport                                                                                                    | Min dator Säkerhetskopior |  |  |
| Datum 2013-11-19 10:43                                                                                                    |                           |  |  |
| Min Dator  Colored Colored Col |                           |  |  |
| 2013-11-19 10:43:49 :: LockbeeGUI :: LockbeeGUI :: Info :: Time span: 2013-04-22 2013-11-19                                                                                                    | ×                         |  |  |
|                                                                                                    | -                         |  |  |
| Bevakat 51.84 MB Aktiv data 108.84 MB/40.00 GB(0%) Historik 252.72 MB/10.00 GB(2%)                                                                                                    |                           |  |  |
| Senaste synkronisering: 08:44:23 den 19 november 2013, avslutad utan fel                                                                                                    | Bakgrundstjänst väntar    |  |  |

När du är klar startar du om Lockbee.

## 5. Första Backupen

När alla inställningar är klara tryck på "Säkerhetskopiera" för att få en första backup. När Lockbee är klar med backupen kommer en rapport. Rapportens nedre del behandlar databasmodulen.

#### Att tänka på:

Med stora databaser kan backupprocessen ta lång tid.

| Säkerhetskopieringsresulta | t                              |                   |                        | X |
|----------------------------|--------------------------------|-------------------|------------------------|---|
|                            |                                | Result            | at 2013-11-19 11:03:31 | • |
|                            | Borttagna kataloger:           | 0                 |                        | * |
|                            | Borttagna filer:               | 0                 |                        |   |
|                            | Ignorerade kataloger:          | 0                 |                        |   |
|                            | Ignorerade filer:              | 0                 |                        |   |
|                            | Filtrerade kataloger:          | 0                 |                        |   |
|                            | Filtrerade individuella filer: | 0                 |                        |   |
|                            | Skuggkopierade filer:          | 0                 |                        |   |
|                            | Misslyckade synkronisering     | gar: O            |                        |   |
| -Solar                     | DatabasModulen                 |                   |                        |   |
|                            | Denna sektion skapades a       | v databaspluginet |                        |   |
|                            | Resultat:                      |                   |                        | = |
| avtre                      | Intressanta databaser:         | 6                 |                        |   |
|                            | Databaser med fel:             | 0                 |                        |   |
|                            | Databaser med full backup      | :1                |                        |   |
|                            |                                |                   |                        | - |
|                            |                                |                   |                        | ж |

#### Ordförklaringar:

Intressanta Databaser Databaser med fel Databaser med full backı = Databaser som du ställt in ska bevakas

= Databaser där backupen av en eller annan anledning gått fel.

Databaser med full backup = Antalet databaser som vid detta backuptillfälle gjorts full backup på. Observera här att det kan skilja på antal bevakade databaser och databaser med full backup.